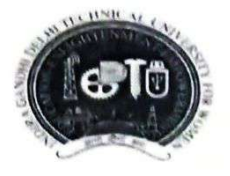

INDIRA GANDHI DELHI TECHNICAL UNIVERSITY FOR WOMEN (Established by Govt. of Delhi vide Act 09 of 2012) Kashmere Gate, Delhi-110006

#### ACADEMIC BRANCH

#### F.No. IGDTUW/Acad./Notice/2021-22/205

#### **NOTICE FOR ODD SEMESTER REGISTRATION**

All newly admitted students of IGDTUW of MBA (First semester) are required to do online Subject Registration for Odd Semester on IGDTUW e-portal from 26<sup>th</sup> Oct. 2021 to 3<sup>rd</sup> Nov. 2021 on <u>https://igdtuw.in/IGDTUW</u>

The students are also required to complete their profile updation.

User manuals for newly admitted students for online Registration are given below for assistance. In case of any further issue the students can send an e-mail to <u>noreply.igdtuw@gmail.com</u> & cc to <u>academics@igdtuw.ac.in</u> with the subject as semester\_Name\_Enroll.No.

26/10/2021

AR (Academic Affairs)

26<sup>th</sup> Oct., 2021

F.No. IGDTUW/Acad./Notice/2021-22/205

Copy for kind information to:-

- 1. PS to Hon'ble Vice-Chancellor, IGDTUW
- 2. PS to Pro Vice-Chancellor, IGDTUW
- 3. PA to Registrar, IGDTUW
- 4. HoD (MGMT), IGDTUW
- 5. Dean (Academic Affairs), IGDTUW
- 6. System Analyst/ In-charge web server request to upload on university website.
- 7. Guard file

AR (Academic Affairs)

26<sup>th</sup> Oct., 2021

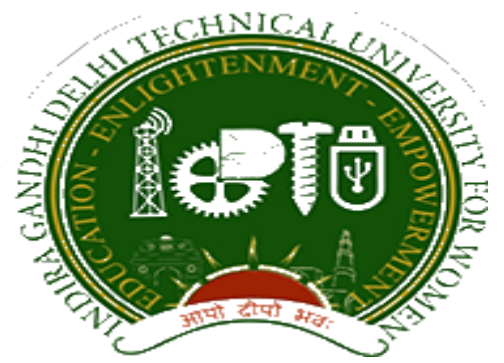

# Indra Gandhi Delhi Technical University for Women

# User Manual for Students.

Student Profile Update, Semester Registration,

Submitted By

CampusEAI

URL: https://igdtuw.in/IGDTUW

# Step 1: On Login Screen:

Student has click on the New User Registration.

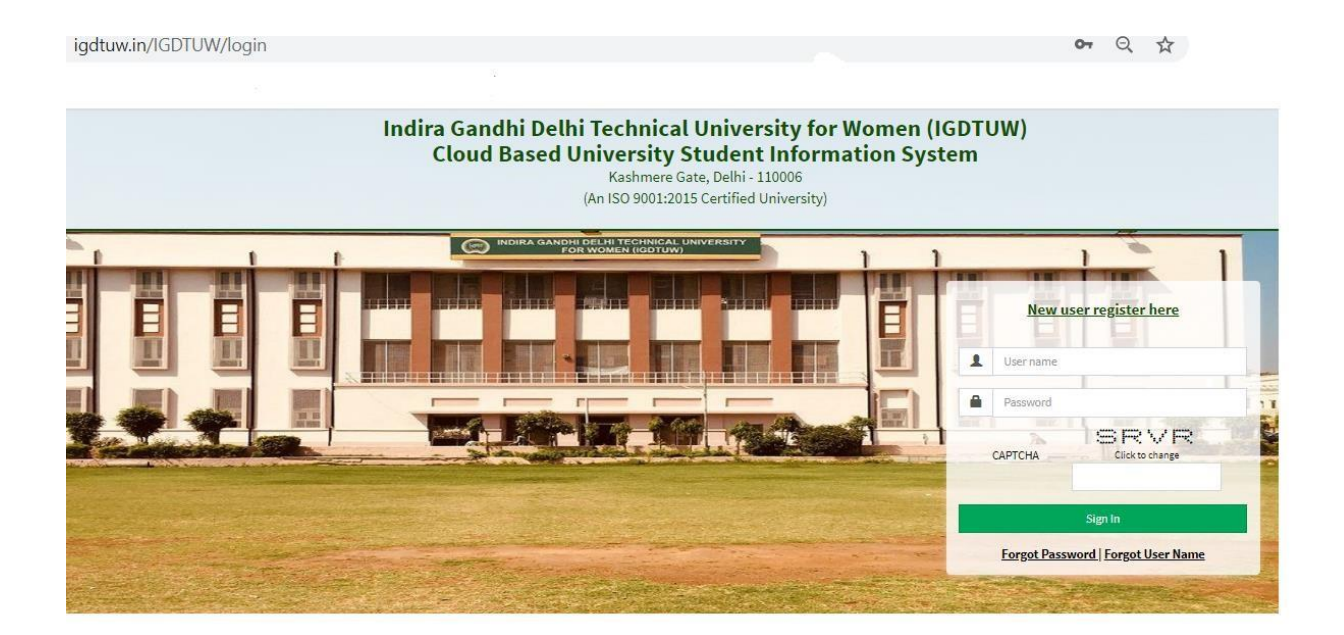

B) Enter the Enrolment no and click on Check. So User details will come on the screen. Then Click the Generate OTP Link.

| New              | User Registration(Verify PF No/Roll No) | ?            |  |
|------------------|-----------------------------------------|--------------|--|
| PF No/Roll No. * | 00209152020                             | Check        |  |
| Date Of Birth *  | 01 Aug 1991                             |              |  |
| Email Id *       | anupriya002mba20@igdtuw.ac.in           |              |  |
| Mobile Number    | X00000X8875                             |              |  |
|                  |                                         | Generate OTP |  |
| 그 홍물 소 한 물로      | ~ 2010년 19월 2011년 18월                   |              |  |

C) Student will got the OTP on the email id. Enter the OTP on this screen.

| INDIRA GANDHI DELHI<br>IFECHNICAL UNIVERSITY      |                                   |                                             |          |
|---------------------------------------------------|-----------------------------------|---------------------------------------------|----------|
| FOR WOMEN                                         |                                   |                                             |          |
| Your OTP (One Time Password) has been sent to you | r registered contact information. |                                             |          |
|                                                   | No. The Constant                  |                                             |          |
|                                                   |                                   |                                             |          |
|                                                   |                                   | New User Registration(Verify PF No/Roll No) | <b>0</b> |
|                                                   | PF No/Roll No. *                  | 00209152020 Check                           |          |
|                                                   | Date Of Birth *                   | 01Aug 1991                                  |          |
|                                                   | Email Id *                        | anupriys002mba20@igdtuw.ac.in               |          |
|                                                   | Mobile Number                     | X000008875                                  |          |
|                                                   | Enter Verification Code *         | Generate OTP<br>Enter Verification Code     |          |
|                                                   |                                   | Väulunie XCancel                            |          |
|                                                   |                                   |                                             |          |
|                                                   |                                   |                                             |          |

**Step 2 :** Student has to enter the password and Re-enter the new password, along with CAPTCHA. This step assists student in creation of a new and strong password.

| GROUND DELTIT<br>HORAL UNIVERSITY<br>FOR WOMEN |                                                      |                | Lo |
|------------------------------------------------|------------------------------------------------------|----------------|----|
| User (D *<br>Password *<br>Re-Enter Password * | 00209152020     Enter Password     Re-enter Password |                |    |
| Enter Captcha *                                | ¥ Passwords Match Enter Captcha                      | 410 511 T 10 C |    |
|                                                | Chart Chart                                          |                |    |

# Step 3: <u>In Student Profile:</u>

After changing the password, Student will be able to update her Profile, Password and Mobile Number.

| INDIRA GANDHI DELHI<br>TECHNICAL UNIVERSITY<br>FOR WOMEN   | ≡ <sup>http</sup> | s://youtube.com |          |          |                 |          | Quick Links <del>-</del> | Have a problem? | SHAGUI  | N YADAV | G |
|------------------------------------------------------------|-------------------|-----------------|----------|----------|-----------------|----------|--------------------------|-----------------|---------|---------|---|
| SHAGUN YADAV                                               | 🙆 Dasl            | hboard          |          |          |                 |          |                          |                 | Search  | ٩       | C |
| Dashboard                                                  | l l               | My Fee Deta     | il       |          |                 |          |                          |                 |         |         |   |
| Exam Process >>                                            | -                 |                 |          |          |                 |          |                          |                 |         |         |   |
| My Profile ₩                                               | Caler             | ıdar            |          |          |                 |          |                          |                 |         | -       | × |
| Personal Information<br>Student Profile<br>Change Password | <                 | > today         |          | Jul      | 26 – Aug 1, 202 | 20       |                          |                 | month w | eek day |   |
| Change Mobile Number                                       |                   | Sun 7/26        | Mon 7/27 | Tue 7/28 | Wed 7/29        | Thu 7/30 | Fri                      | 7/31            | Sat 8/1 |         |   |
| Personal Data Management 👋                                 | all-day           |                 |          |          |                 |          |                          |                 |         |         |   |
| Academic Management »                                      |                   |                 |          |          |                 |          |                          |                 |         |         |   |
|                                                            | 3am               |                 |          |          |                 |          |                          |                 |         |         |   |
|                                                            | 4am               |                 |          |          |                 |          |                          |                 |         |         |   |

# Step 4: Profile Update: Student has to fill all the details in the Portal.

For updating the profile, press the Update button. Complete profile page will appear. Make the necessary updates on the profile. (\* : fields are mandatory). After filling up the information, the Student have to click the SUBMIT button. This step updates the student's profile.

| Details can be update | ed only if within timeline | om 01-08-2020 00:00 to 31-08-2020 12:00 . |        |   |
|-----------------------|----------------------------|-------------------------------------------|--------|---|
|                       |                            |                                           |        |   |
| Ident Profile         |                            |                                           |        | / |
| Registration No.:     | 00101012019                |                                           |        |   |
| University Enrollment | 00101012019                |                                           |        |   |
| No.:                  |                            |                                           |        |   |
| Student Name :        | ISHITA GOSAIN              |                                           |        |   |
| Gender:               | FEMALE                     | Date Of Birth : 04-08                     | 8-2020 |   |
|                       |                            |                                           |        |   |

| ersonal Details                                    |                                                               |                                                |                                                     |                               |
|----------------------------------------------------|---------------------------------------------------------------|------------------------------------------------|-----------------------------------------------------|-------------------------------|
| Upload Profile Pic                                 | download.png Browse                                           |                                                |                                                     |                               |
|                                                    |                                                               |                                                |                                                     |                               |
|                                                    |                                                               |                                                |                                                     |                               |
|                                                    |                                                               |                                                |                                                     |                               |
| Student Name                                       | RIYA VERMA                                                    | Enrollment No                                  | 07701022019                                         |                               |
| Joining Date                                       |                                                               |                                                |                                                     |                               |
| Gender                                             | FEMALE                                                        | Date Of Birth                                  | 05-12-2000                                          | <b>m</b>                      |
| Programme                                          | BACHELOR OF TECHNOLOGY                                        | Branch                                         | ECE*                                                |                               |
| Specialization (Applicable                         |                                                               | Student Current Sta                            | tus Active                                          |                               |
| For PG Only )                                      |                                                               |                                                |                                                     |                               |
| Batch                                              | 2019                                                          | Dent                                           |                                                     |                               |
| Programme                                          | BACHELOR OF TECHNOLOGY                                        | Branch                                         | ECE*                                                |                               |
| Specialization (Applicable<br>For PG Only )        |                                                               | Student Current Sta                            | Lus Active                                          |                               |
| Batch                                              | 2019                                                          |                                                |                                                     |                               |
| Nationality                                        | India                                                         | * Religion                                     | Hinduism                                            | *                             |
| Category                                           | Other Realizated Classes (OPC)                                | - Sub Category                                 | 2<br>DuD                                            | -                             |
| Mother Tongue                                      | Other backward classes(OBC)                                   | Adhaar Numher                                  | PWD                                                 |                               |
| House Tongue                                       | Hindi                                                         |                                                | 123456789012                                        |                               |
| Personal Identification<br>Mark                    | mole on right hand                                            | Marital Status                                 | Single                                              |                               |
| Region                                             | Delhi                                                         | * Are You Receiving Are<br>Scholarship/Fellows | 1y ONo <b>●</b> Yes<br>hip/Award?                   |                               |
| Name Of The                                        |                                                               | Amount (If Applicab                            | le) 0.0                                             |                               |
| Scholarship/Fellowship/Award                       |                                                               |                                                |                                                     |                               |
| Permanent Address                                  |                                                               |                                                |                                                     |                               |
| Permanent Address *                                | RB-116, RBI Colony, Sector-6, RK Puram                        | City*                                          | Delhi                                               |                               |
|                                                    |                                                               | //                                             |                                                     |                               |
| Country *                                          | India                                                         |                                                | Delhi (UT)                                          | <b>*</b>                      |
| Pin Code *                                         | 110022                                                        |                                                |                                                     |                               |
| Upload Address Proof                               | Upload File(a) 土                                              | Uploaded File(S)                               | Select Some Options                                 |                               |
| Correspondence Address                             |                                                               |                                                |                                                     |                               |
| Correspondence Address *                           | RB-116, RBI Colony, Sector-6, RK Puram                        | City*                                          | Delhi                                               |                               |
| Country                                            | India                                                         |                                                | Delhi (UT)                                          | *                             |
| Pin Code                                           | 110022                                                        |                                                |                                                     |                               |
|                                                    |                                                               |                                                |                                                     |                               |
| claration*                                         |                                                               |                                                |                                                     |                               |
| )                                                  |                                                               |                                                |                                                     |                               |
| hereby declare that I have reviewed<br>mmediately. | all of the details furnished above and updated them , if requ | ired, so that they are true to the best        | of my knowledge and belief. I undertake to inform I | GDTUW of any changes therein, |
|                                                    |                                                               |                                                |                                                     |                               |

### Step 5: <u>Semester Registration:</u>

After updating the profile, the student will be able to register herself by filing up the Student Semester Registration form.

Go to

Academic Management  $\rightarrow$  Semester Registration  $\rightarrow$  Student Semester Registration. Here, the Student has to select the required subjects from the drop down list (such as DCC and AMC). After submission of subjects, total number of credits will be updated and the same can be observed in Applied Credits field.

| are accessin                        | ng this page as role » Student                                           |    |                             |               |             |            |   |
|-------------------------------------|--------------------------------------------------------------------------|----|-----------------------------|---------------|-------------|------------|---|
| Enrollmen<br>Academic<br>Applied Cr | nt No.: 00109152020<br>:Session: 2020-2021<br>redits: 0                  |    | Programme : M<br>Branch : M | .B.A.<br>GMT* |             |            |   |
| NV 10 1                             | ✓ entries                                                                |    |                             |               |             | Search:    |   |
| No. 🚛                               | Subject Code/Subject Name                                                | ļţ | Category                    | 11 Credits    | 11 Semester | .↓† Status |   |
| 1                                   | MMS 101 (Management Process and Organizational Behavior) LTP [4 - 0 - 0] | ٣  | DCC                         | 4.0           | 1           | PENDING    |   |
| 2                                   | MMS 103 (Financial Accounting and Cost Accounting) LTP [3 - 1 - 0]       |    | DCC                         | 4.0           | 1           | PENDING    |   |
| 3                                   | MMS 105 (Marketing Management) LTP [4 - 0 - 0]                           |    | DCC                         | 4.0           | 1           | PENDING    |   |
| 4                                   | AMC 109 (Managerial Economics) LTP [4 - 0 - 0]                           |    | AMC                         | 4.0           | 1           | PENDING    |   |
| 5                                   | MMS 107 (Decision Sciences) LTP [3 - 1 - 0]                              |    | DCC                         | 4.0           | 1           | PENDING    |   |
| 6                                   | MMS 109 (Legal Aspects of Management) LTP [4 - 0 - 0]                    | ٣  | DCC                         | 4.0           | 1           | PENDING    |   |
| 7                                   | AMC 401 (Business Communication) LTP [4 - 0 - 0]                         |    | AMC                         | 4.0           | 1           | PENDING    |   |
| 8                                   | AMC 403 (Data Analysis Lab) LTP [0 - 0 - 2]                              | ٣  | AMC                         | 2.0           | 1           | PENDING    |   |
|                                     |                                                                          |    |                             |               |             |            | • |

#### **HELP DESK**

For any Non-Technical issue please contact: academicsonline@igdtuw.ac.in

For any Technical issue please contact <u>noreply.igdtuw@gmail.com</u>